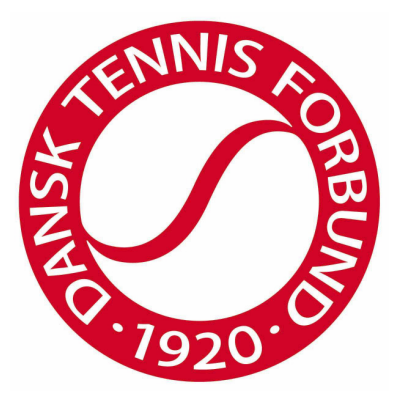

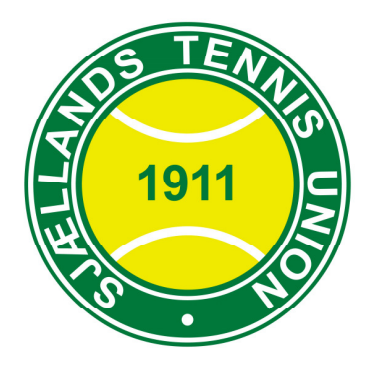

## MANUAL TIL RESULTATINDBERETNING OG OPDATERING AF KLUBSPECIFIKKE DATA

# I DANSK TENNIS FORBUND OG UNIONERNES

HOLDTURNERINGSPROGRAM (HTP)

# Indholdsfortegnelse

| 1. | Indledning                                                      | 3  |
|----|-----------------------------------------------------------------|----|
| 2. | Visning af programmet                                           | 3  |
| 3. | Login for klubadministratorer, holdkaptajner og referees        | 4  |
| 4. | Klubspecifikke data (oprettes af union eller klubadministrator) | 5  |
|    | 4.1. Oprettelse af adresse på anlæg/spillesteder                | 5  |
|    | 4.2. Oprettelse af holdkaptajn                                  | 5  |
|    | 4.3. Oprettelse af klubrangliste                                | 5  |
|    | 4.4. Ændring af klubrangliste                                   | 5  |
|    | 4.5. Ændring af spilletidspunkt                                 | 6  |
|    | 4.6. Noter til kampe                                            | 6  |
| 5. | Indberetning af resultater                                      | 7  |
|    | 5.1. Spillere                                                   | 8  |
|    | 5.2 Ingen spiller, kamp ikke spillet eller lignende             | 8  |
|    | 5.3. Resultat                                                   | 8  |
|    | 5.4. Hjemme/Ude                                                 | 9  |
|    | 5.5 Fejl i indberetning                                         | 9  |
| 6. | Oprettelse af direkte links på hjemmesider                      | 9  |
| 7. | Sortering i puljeroversigterne                                  | .9 |
| 8. | Udskrivning af puljeoversigt1                                   | 0  |

#### 1. Indledning

HTP er Dansk Tennis Forbund og unionernes program til programlægning og indberetning af resultater i DTF's og unionernes holdturneringer.

Såfremt man har spørgsmål til indberetningen skal man kontakte den pågældende union eller DTF.

#### 2. Visning af programmet

#### Programmet findes på: www.tennis.dk/htap.aspx

Insæt linket i adresselinjen i din webbrowser og tryk på enter. Nedenstående skærmbillede fremkommer:

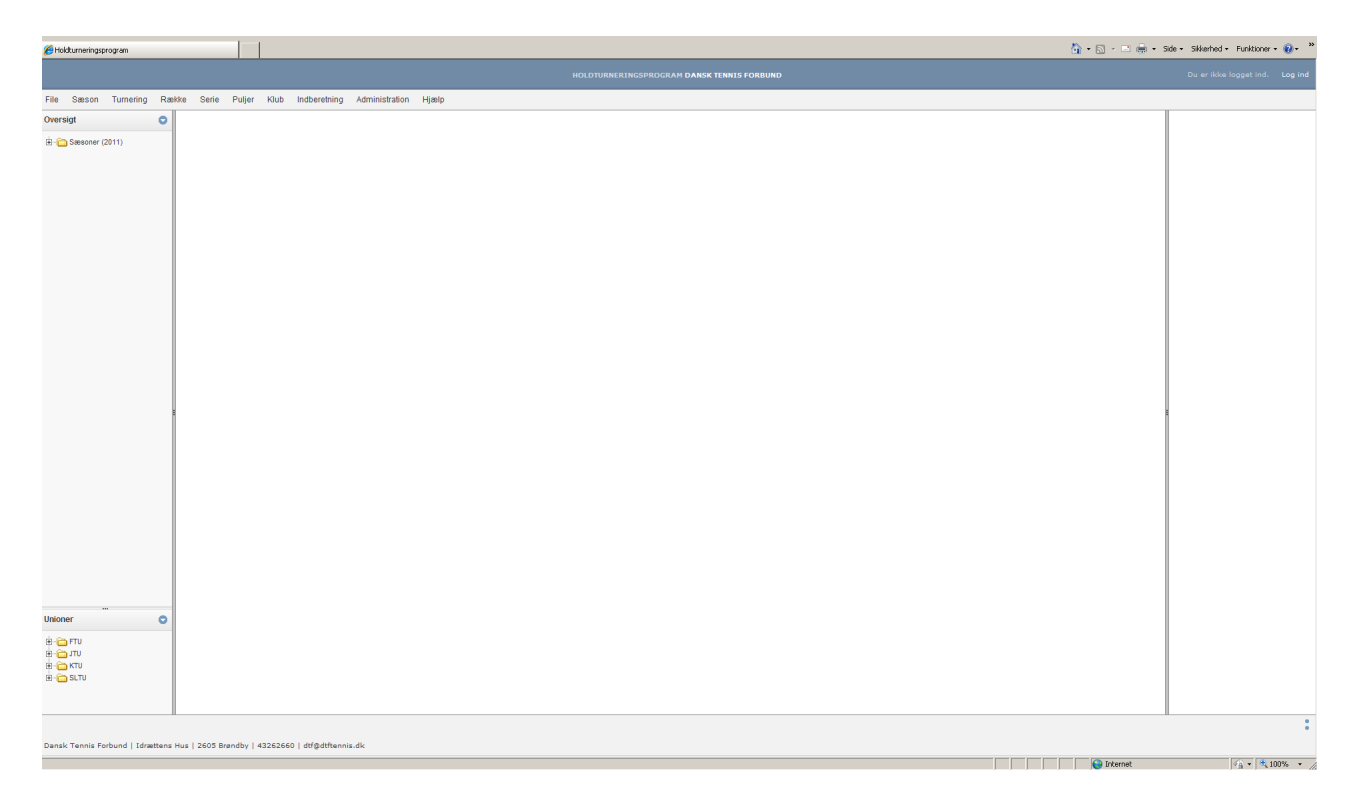

Her kan spillere og andre interesserede følge med i alle aktive og afsluttede holdturneringer. Turneringerne findes øverst til venstre i skærmbilledet og er sorteret efter sæson og union. Klik på krydset for at få turneringen til at folde sig ud, så der videre kan vælges rækker/kategori, serier og puljer.

#### 3. Login for klubadministratorer, holdkaptajner og referees

Klubadministratorer, holdkaptajner og referees kan logge ind for at indberette resultater eller ændre klubspecifikke data. Log in modtages af DTF eller unionen afhængig af hvilken holdturnering der er tale om.

| l øverste højre hj | ørne vælges 'Log ind' |               |                                     |
|--------------------|-----------------------|---------------|-------------------------------------|
|                    |                       | 🏠 • 🗟 • 🖃 🖶 • | Side 🔹 Sikkerhed 👻 Funktioner 👻 🛞 👻 |
|                    |                       |               | Du er ikke logget ind. Log ind      |
|                    |                       |               |                                     |
|                    |                       |               |                                     |
|                    |                       |               |                                     |
|                    |                       |               |                                     |
|                    |                       |               |                                     |

Herved fremkommer et vindue til login.

| Log ind                   | = × |  |  |  |  |  |  |  |  |  |  |
|---------------------------|-----|--|--|--|--|--|--|--|--|--|--|
| Brugernavn                |     |  |  |  |  |  |  |  |  |  |  |
| Adgangskode               |     |  |  |  |  |  |  |  |  |  |  |
| Log ind                   |     |  |  |  |  |  |  |  |  |  |  |
| Jeg har glemt mit kodeord |     |  |  |  |  |  |  |  |  |  |  |
|                           |     |  |  |  |  |  |  |  |  |  |  |
|                           |     |  |  |  |  |  |  |  |  |  |  |

Indtast udleveret log in og klik på 'Log ind'. Bemærk, at Log ind til HTP er personligt og ikke må videregives.

Har du mistet eller glemt dit brugernavn skal du kontakte DTF (dtf@tennis.dk) eller den pågældende union. Det samme gør sig gældende, hvis dit log ind er blevet lukket.

## 4. Klubspecifikke data (oprettes af union eller klubadministrator)

## 4.1. Oprettelse af adresse på anlæg/spillesteder

Alle klubber er angivet med deres officielle kontaktadresse (den adresse der er angivet hos DIF), hvilket kun kan ændres hvis klubben sender mail til DTF. Men klubben kan anføre specifikt spillested.

Vælg menupunktet 'Klub' og 'Stamdata'. Vælg den ønskede klub og derefter menupunktet 'Tilføj anlæg' nederst i vinduet.

I vinduet kan navn, adresse, anlægstype, tlf., antal baner og underlagstype nu angives og vil fremgå i forbindelse med klubben i programmet.

## 4.2. Oprettelse af holdkaptajn

Holdkaptajner kan oprettes under menupunktet 'Klub' eller 'Indberetning'. Vælg klub, vælg type (junior, senior eller veteran) og vælg den ønskede person ved at dobbeltklikke på personen.

Findes personen ikke på listen skal denne oprettes ved at oprette en spiller via menupunktet 'Indberetning' og 'Opret spiller'. Herefter kan personen vælges som holdkaptajn.

Holdkaptajner vises i kolonnen til højre i forbindelse med visning af info om klubben.

For at påsætte en holdkaptajn til et specifikt hold (hvis en klub fx har flere juniorhold) skal man stå på puljen, vælge menupunktet 'Serie' og 'Påsæt holdkaptajner'.

| kk | e s      | Serie      | Puljer                   | Klub    | Ad    | ministration Ir | ndberetning | Hjælp            |            |   |   |
|----|----------|------------|--------------------------|---------|-------|-----------------|-------------|------------------|------------|---|---|
|    | Pul      | Re         | gler og sk<br>ret pulier | ema     |       |                 |             |                  |            |   |   |
|    | D        | Tilr       | meld hold                |         |       |                 |             |                  |            |   |   |
|    | Pu       | For        | rdel hold                | aptajne | ſ     |                 |             |                  |            |   |   |
|    | Ove<br>D | Spi<br>Loo | illedatoer<br>dtrækning  |         |       | ljemmehold      | Udeh        | Holdkaptajner    |            | - | × |
|    | 13-05    | 5 13       | 2:00 1                   |         | LYNG  | BY U10          | HIK U10     | Vælg hold        |            |   | - |
|    | 13-05    | 5 13       | 2:00 1                   |         | HRTI  | J10             | TEAM GENT   | Vælg holdkaptajn |            |   |   |
|    | 13-05    | 5 13       | 2:00 1                   |         | BIRKE | ERØD U10        | TEAM FYN U  |                  |            |   | - |
|    | 13-05    | 5 13       | 2:00 1                   |         | KB U1 | 10              | Bye         |                  |            |   |   |
|    | 20-05    | 5 13       | 2:00 2                   |         | TEAM  | GENTOFTE U10    | KB U10      |                  |            |   |   |
|    | 20-05    | 5 13       | 2:00 2                   |         | нік и | 10              | BIRKERØDU   | J10              | <b>7</b> 0 |   |   |

Vælg hold og holdkaptajn i vinduet der fremkommer. Holdnavn vil nu fremgå efter holdkaptajnens navn i kolonnen til højre, når man vælger en klub i kolonnen til venstre.

## 4.3. Oprettelse af klubrangliste

Stå på en række og vælg menupunktet 'Række' og 'Indtast klubrangliste' eller menupunktet 'Indberetning' og 'Klubrangliste'. Der kan nu vælges spillere til ranglisten. Dobbeltklik på en spiller fra listen og personen flyttes automatisk til herre- eller damelisten. Den rækkefølge spillerne vælges i, er den rækkefølge spillerne kommer til at stå i.

Klubranglisten vil fremgå i højre kolonne i forbindelse med info om klubben.

## 4.4. Ændring af klubrangliste

Forud for de sidste runder i holdturneringen er det i flere rækker tilladt at ændre ranglisten. Hvis man ønsker at ændre placeringen af spillere skal man gå ind på rækken og vælge menupunktet 'Indberetning' – 'Klubrangliste'. Spillere kan fjernes fra listen ved at dobbeltklikke på navnet i listen. Ønsker man at flytte placering af en spiller midt i ranglisten, skal man således fjerne alle de underliggende, indsætte spilleren det nye sted og indsætte alle de andre spillere igen. Ranglisten gemmes på ny, når der klikkes 'Gem'.

#### 4.5. Ændring af spilletidspunkt

Ønsker man at ændre tid for en enkelt kamp kan dette gøres vha. 'Rediger match' ikonet i selve oversigten for en pulje:

|                     | <b>Juni</b><br>011, 01 | or 2  | 011-2<br>vet/beg | 2012                        |                             |          |               |  |  |  |
|---------------------|------------------------|-------|------------------|-----------------------------|-----------------------------|----------|---------------|--|--|--|
| l                   | Pulje 1                |       |                  |                             |                             |          |               |  |  |  |
| Oversigt over kampe |                        |       |                  |                             |                             |          |               |  |  |  |
| l                   | Dato                   | Tid   | Runde            | Hjemmehold                  | Udehold                     | Resultat | Note          |  |  |  |
| l                   | 16-01                  | 15:22 | 1                | AB 2 u11 let øvet           | HRT 2 u11 let øvet          | (        | <b>2</b> 0    |  |  |  |
| l                   | 16-01                  | 15:22 | 1                | Ølstykke u11 let øvet       | Vedbæk u11 let øvet         |          | Rediger match |  |  |  |
| l                   | 16-01                  | 15:22 | 1                | Brøndby Strand u11 let øvet | Birkerød u11 let øvet       |          |               |  |  |  |
|                     | 16-01                  | 15:22 | 2                | Vedbæk u11 let øvet         | Brøndby Strand u11 let øvet |          | <b>1</b>      |  |  |  |
|                     | 16-01                  | 15:22 | 2                | HRT 2 u11 let øvet          | Birkerød u11 let øvet       |          | <b>1</b>      |  |  |  |
|                     | 16-01                  | 15:22 | 2                | AB 2 u11 let øvet           | Ølstykke u11 let øvet       |          | <b>1</b>      |  |  |  |

#### Følgende vindue fremkommer:

| Rediger match | - ×                          |
|---------------|------------------------------|
| Dato          | 01/16/2012                   |
| Tid           | 15:22                        |
| Runde         | 1                            |
| Hjemmehold    | AB 2 u11 let øvet            |
| Udehold       | HRT 2 u11 let øvet           |
| Note          |                              |
| Gem Luk       | Byt om på hjemme- og udehold |
|               |                              |

Tid kan opdateres øverst.

e

#### 4.6. Noter til kampe

Vinduet som anvendes til ændring af spilletidspunkt kan også bruges til at tilføje noter til en given kamp. Dette kunne fx være info om udsat kamp pga. regnvejr, holdet er udgået eller lignende. Husk at gemme før vinduet lukkes.

#### 5. Indberetning af resultater

Vælg den ønskede turnering, række/kategori, serie og pulje i oversigten til venstre i skærmbilledet fx:

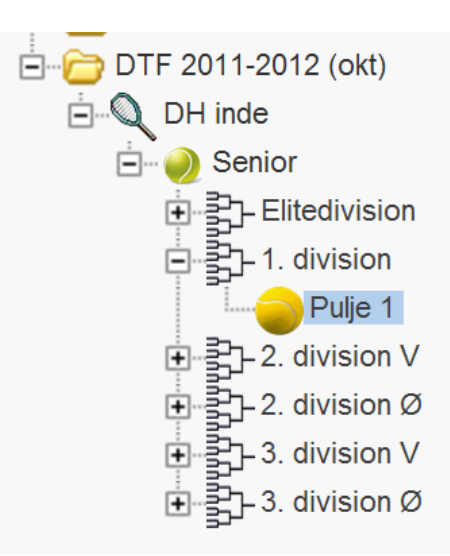

Herved fremkommer oversigt med hele puljens kampprogram, evt. resultater på spillede kampe og stilling for puljen.

| Se     | rie Pu     | ljer  | Klub | In    | dber  | etnin | ) A | dminist | ration | Hjælp |         |            |      |
|--------|------------|-------|------|-------|-------|-------|-----|---------|--------|-------|---------|------------|------|
| lje De | etaljer    |       |      |       |       |       |     |         |        |       |         |            |      |
| enior  | r. 1. div  | ision |      |       |       |       |     |         |        |       |         |            |      |
| ilje 1 | í          |       |      |       |       |       |     |         |        |       |         |            |      |
| ersig  | t over kan | пре   |      |       |       |       |     |         |        |       |         |            |      |
| Dato   | Tid        | Run   | de   | H     | jemn  | nehol | d   | U       | dehold |       | Resulta | t          | Note |
| 9-10   | 00:00      | 1     |      | B93   |       |       |     | Rander  | s      |       |         | <b>7</b> 0 |      |
| -10    | 00:00      | 1     |      | KB II |       |       |     | Lyngby  | 11     |       |         | <b>2</b> 0 |      |
| -10    | 00:00      | 1     |      | нιк   |       |       |     | Helsing | ør     |       |         |            |      |
| 9-10   | 00:00      | 1     |      | Esbj  | erg   |       |     | ATK     |        |       |         |            |      |
| i-11   | 00:00      | 2     |      | ATK   |       |       |     | KB II   |        |       |         | <b>2</b> 0 |      |
| 5-11   | 00:00      | 2     |      | Hels  | ingør |       |     | B93     |        |       |         | <b>7</b> 0 |      |
| i-11   | 00:00      | 2     |      | нιк   |       |       |     | Esbjerg |        |       |         | <b>7</b> 0 |      |
| i-11   | 00:00      | 2     |      | Lyng  | by II |       |     | Rander  | s      |       |         | <b>2</b> 0 |      |
| 9-11   | 00:00      | 3     |      | Esbj  | erg   |       |     | KB II   |        |       |         |            |      |
| 9-11   | 00:00      | 3     |      | Rand  | ters  |       |     | ATK     |        |       |         |            |      |
| 9-11   | 00:00      | 3     |      | Lyng  | by II |       |     | Helsing | ør     |       |         | <b>7</b> 0 |      |
| 9-11   | 00:00      | 3     |      | B93   |       |       |     | нк      |        |       |         | <b>7</b> 0 |      |
| 3-12   | 00:00      | 4     |      | нιк   |       |       |     | Lyngby  |        |       |         | <b>2</b> 0 |      |
| 3-12   | 00:00      | 4     |      | KB II |       |       |     | Rander  | s      |       |         |            |      |
| 3-12   | 00:00      | 4     |      | B93   |       |       |     | Esbjerg |        |       |         |            |      |
| 3-12   | 00:00      | 4     |      | ΑΤΚ   |       |       |     | Helsing | ør     |       |         |            |      |
| 3-01   | 00:00      | 5     |      | ΑΤΚ   |       |       |     | нк      |        |       |         |            |      |
| 8-01   | 00:00      | 5     |      | Esbj  | erg   |       |     | Rander  | s      |       |         | <b>2</b> 0 |      |
| 9-01   | 00:00      | 5     |      | Hels  | ingør |       |     | KB II   |        |       |         | 20         |      |
| -01    | 00:00      | 5     |      | Lyng  | by II |       |     | B93     |        |       |         | <b>2</b> 0 |      |
| -02    | 00:00      | 6     |      | B93   |       |       |     | ATK     |        |       |         | <b>2</b> 0 |      |
| -02    | 00:00      | 6     |      | KB II |       |       |     | нк      |        |       |         | <b>2</b> 0 |      |
| -02    | 00:00      | 6     |      | Rand  | ters  |       |     | Helsing | ør     |       |         | 20         |      |
| i-02   | 00:00      | 6     |      | Lyng  | by II |       |     | Esbjerg |        |       |         |            |      |
| 0-03   | 00:00      | 7     |      | KB II |       |       |     | B93     |        |       |         |            |      |
| 0-03   | 00:00      | 7     |      | ΑΤΚ   |       |       |     | Lyngby  |        |       |         |            |      |
| -03    | 00:00      | 7     |      | Rand  | ters  |       |     | нк      |        |       |         | 20         |      |
| -03    | 00:00      | 7     |      | Hels  | ingør |       |     | Esbjerg |        |       |         | <b>1</b>   |      |
| llino  |            |       |      |       |       |       |     |         |        |       |         |            |      |
|        | Hold       |       | к    | v     | U     | т     | к   | ampe    |        | Sæt   |         | Point      | Note |
| ïК     |            |       | 0    | 0     | 0     | 0     | 0-0 |         | 0-0    |       | 0       |            |      |

Vælg menupunktet 'Indberetning' øverst i skærmbilledet og dernæst 'Resultater'. Herved fremkommer et vindue til resultatindberetning, hvor den ønskede kamp kan vælges fra en drop-down menu:

| adta at requilts | tor                                             |         |          |            |
|------------------|-------------------------------------------------|---------|----------|------------|
| nutast resulta   | liter                                           |         |          |            |
| Vælg match:      | •                                               |         |          |            |
|                  |                                                 |         |          |            |
|                  | Runde1 B93 mod Randers 29/10/2011 00:00         | Udehold |          | Sæt        |
| Licens           | Runde1 KB II mod Lyngby II 29/10/2011 00:00     | Navn    | Resultat | Hiemme Ude |
| LICCHIST         | Runde1 HIK mod Helsingør 29/10/2011 00:00       | Huvii   |          |            |
| 1.HSJ            | Runde1 Esbjerg mod ATK 29/10/2011 00:00         |         |          |            |
| 2.HS             | Runde2 ATK mod KB II 05/11/2011 00:00           |         |          | 0 - 0 -    |
| ана              | Runde2 HK mod Esbierg 05/11/2011 00:00          |         |          |            |
|                  | Runde2 Lyngby II mod Randers 05/11/2011 00:00   |         |          |            |
| I.HS             | Runde3 Esbjerg mod KB II 19/11/2011 00:00       |         |          |            |
| I.DS             | Runde3 Randers mod ATK 19/11/2011 00:00         |         |          | 0 - 0 -    |
| Ins              | Runde3 Lyngby II mod Helsingør 19/11/2011 00:00 |         |          |            |
|                  | Runde3 B93 mod HIK 19/11/2011 00:00             |         | '        |            |
| I.HD             | Runde4 HiK mod Lyngby II 03/12/2011 00:00       |         |          |            |
|                  | Runde4 R93 mod Eshiera 03/12/2011 00:00         |         |          |            |
|                  | Runde4 ATK mod Helsingør 03/12/2011 00:00       |         |          |            |
| 2.HD             | Runde5 ATK mod HIK 28/01/2012 00:00             |         |          |            |
|                  | Runde5 Esbjerg mod Randers 28/01/2012 00:00     |         |          |            |
| I.DD             | Runde5 Helsingør mod KB II 28/01/2012 00:00     |         |          | 0 - 0 -    |
|                  | Runde5 Lyngby II mod B93 28/01/2012 00:00       |         |          |            |
|                  | Runde6 B93 mod ATK 25/02/2012 00:00             |         |          |            |
|                  | Runde6 Randers mod Helsinger 25/02/2012 00:00   |         |          |            |
| Gom Luk          | Runde6 Lyngby II mod Esbierg 25/02/2012 00:00   |         |          |            |
|                  | Runde7 KB II mod B93 10/03/2012 00:00           |         |          |            |
|                  | Runde7 ATK mod Lyngby II 10/03/2012 00:00       |         |          |            |
|                  | Runde7 Randers mod HIK 10/03/2012 00:00         |         |          |            |

Vælg den ønskede kamp og resultaterne kan indtastet.

## 5.1. Spillere

En spiller kan findes vha. licensnr./N-nr. eller navn. Skriv licensnr./N-nr. eller navn i feltet til licensnr. og spillerforslag vil fremkomme. Vælg den ønskede spiller og gå videre med indtastningen.

Kan spilleren ikke findes skal spilleren oprettes.

Vælg igen menupunktet 'Indberetning' øverst og dernæst 'Opret spiller'. Herved fremkommer et vindue hvor en spiller kan oprettes som spiller i systemet, men uden licensnr. Har man ikke præcis fødselsdato kan spilleren oprettes med 01-01-1970.

Herefter kan spilleren vælges på resultatkortet.

## 5.2 Ingen spiller, kamp ikke spillet eller lignende

Har et hold ikke haft en spiller til en given kamp skal kampen oprettes med en fiktiv spiller. De fleste klubber har allerede oprettet en fiktiv spiller for klubben. Søg fx på: Ingen spiller, Ukendt eller klubbens navn og indsæt denne.

Findes en fiktiv spiller ikke i forvejen skal denne oprettes på samme måde som en spiller uden licens, som beskrevet ovenfor.

Hvis der indgår doubler i holdkampen skal der oprettes to fiktive spillere (fx Ingen spiller 1 og Ingen spiller 2), da der skal være to forskellige spillere i en double førend kampen godkendes af systemet.

#### 5.3. Resultat

Resultater indberettes fx som 62 06 76(4). Ved WO skrives 60 60 wo. Trækker en spiller sig under kampen noteres den opnåede stilling fx 64 30 og der efter rtd.

#### 5.4. Hjemme/Ude

Antal vundne sæt til henholdsvis hjemme- og udehold vælges vha. drop down menuer.

Når alle spillere og resultater er indberettet skal man klikke på 'Gem' og 'Luk'. Hvis man mangler at udfylde nogle felter vil dette blive markeret.

Resultatet kan umiddelbart efter indtastningen ses i oversigten (tryk evt. på opdater (F5) for at se nyeste version).

Holdkampens samlede resultat vil stå på oversigten. Ønsker man at se alle matchresultater i en holdkamp skal man klikke på den lille blå cirkel med et hvidt i, ud for den pågældende kamp.

#### 5.5 Fejl i indberetning

Opdager man en fejl i det indtastede kan man rette dette op til 24 timer efter indtastning. For at rette en indberetning skal man igen vælge menupunktet 'Indberetning' – 'Resultater' og vælge den ønskede kamp. Er det mere end 24 timer efter, at resultaterne er blevet indberettet skal man kontakte den pågældende union eller DTF for at få det indtastede korrigeret.

#### 6. Oprettelse af direkte links på hjemmesider

Når man står på en turnering, række, pulje serie eller pulje kan man via menuen 'Hjælp' – 'Generer direkte links' oprette et direkte link til egen hjemmeside, så der er lettere adgang til specifikke turneringer mv.

| Generer direkte link                        | - ×      |
|---------------------------------------------|----------|
| Direkte link                                |          |
| http://www.tennis.dk/htap.aspx?HTAP_PoolId= | :282&HT/ |
| Luk                                         |          |
|                                             |          |

Linket der dannes i vinduet kopieres og indsættes på klubbens hjemmeside, i en mail eller noget helt tredje og der er nu adgang direkte til det ønskede.

#### 7. Sortering i puljeroversigterne

Man kan nu sortere på de enkelte kolonner i puljeoversigterne og det gøres ved at man klikker på overskriften. Det er dog ikke pt. muligt at få udskrevet den ændrede sortering.

## 8. Udskrivning af puljeoversigt

Der er tilføjet et nyt menupunkt "Udskriv pulje" under hovedmenupunkterne Pulje og Indberetning.

| M Indbakke (279) - stignoy 🛛 🗙 | 🕐 Dansk    | k Tennis Forbu | nd :  | × 🕒 Holdtu      | ımeringsp     | program   | ×       | Sitecore         | ×                      |           |      |   |          |   |       |  |
|--------------------------------|------------|----------------|-------|-----------------|---------------|-----------|---------|------------------|------------------------|-----------|------|---|----------|---|-------|--|
| ← → C ♠ 🗋 www.ter              | nnis.dk/l  | htap.aspx      |       |                 |               |           | _       |                  |                        |           |      |   |          |   |       |  |
|                                |            |                |       |                 |               |           |         |                  | RÖGRAM <b>DANSK TE</b> | NNIS FORB | UND  |   |          |   |       |  |
| File Sæson Turnering Ræl       | kke Ser    | rie Puljer     | Klub  | Administratio   | on Indb       | peretning | g       | Hjælp            |                        |           |      |   |          |   |       |  |
| Oversigt 🗢                     | Pulje De   | etaljer        |       |                 |               |           |         |                  |                        |           |      |   |          | 1 | ñ 🕗 🔍 |  |
|                                | Vete       | eran 50        | +     |                 |               |           |         |                  |                        |           |      |   |          |   | Ê     |  |
| Sæsoner (2013)                 | Pulie 2    | n out, sene    |       |                 |               |           |         |                  |                        |           |      |   |          |   |       |  |
| Sæsoner (2014) Sæsoner (2015)  | Indbere    | t Dato         | Tid ( | II de beix endi | Idekrin sulia |           |         |                  |                        |           |      |   |          |   |       |  |
|                                |            | 16-05-2015     | 00:00 | Ouskny pulje    | *             | 1         |         |                  |                        |           |      |   | - ×      |   |       |  |
|                                | Ä          | 16-05-2015     | 00.00 | Udskriv de      | nne side      |           |         |                  |                        |           |      |   |          |   |       |  |
| ⊕                              |            | 10-03-2013     | 00.00 | Veteran S       | 50+, V        | eterar    | 1 50    | )+, Serie 1, Pu  | ılje 2                 |           |      |   | - 11     |   |       |  |
| i SLTU ude 2015 (maj)          |            | 16-05-2015     | 00:00 | Dato            | Tid           | Rund      | le H    | ljemmehold       | Udehold                | Resultat  | Note |   |          |   |       |  |
| E Senior Damer                 |            | 13-06-2015     | 00:00 | 16-05-2015      | 00:00         | 1         | Fa      | arum 2 50+       | Ølstykke 50+           |           |      |   |          |   |       |  |
| E. Senior mix                  |            |                |       | 16-05-2015      | 00:00         | 1         | G       | illeleje 50+     | Snekkersten 50+        |           |      |   | - 11     |   |       |  |
| Veteran 35+ Veteran 40+        | $\bigcirc$ | 13-06-2015     | 00:00 | 16-05-2015      | 00:00         | 1         | Fi<br>2 | rederikssund 50+ | Lyngby 3 50+           |           |      |   |          |   |       |  |
| Ueteran 50+                    |            | 13-06-2015     | 00:00 | 13-06-2015      | 00:00         | 2         | L       | yngby 3 50+      | Snekkersten 50+        |           |      |   | - 11     |   |       |  |
| ⊡                              |            | 20-06-2015     | 00:00 | 13-06-2015      | 00:00         | 2         | Fi<br>2 | rederikssund 50+ | Farum 2 50+            |           |      |   |          |   |       |  |
| Eliteserie Øst slu             |            | 20-06-2015     | 00:00 | 13-06-2015      | 00:00         | 2         | Ø       | ilstykke 50+     | Gilleleje 50+          |           |      |   |          |   |       |  |
| Pulje 1<br>Pulje 2             |            | 20-06-2015     | 00:00 | 20-06-2015      | 00:00         | 3         | S       | nekkersten 50+   | Frederikssund 50+<br>2 |           |      |   |          |   |       |  |
|                                |            | 15-08-2015     | 00:00 | 20-06-2015      | 00:00         | 3         | F       | arum 2 50+       | Gilleleje 50+          |           |      |   | - 11     |   |       |  |
| teteran 60+                    |            |                |       | 20-06-2015      | 00:00         | 3         | Ly      | yngby 3 50+      | Ølstykke 50+           |           |      |   | - 11     |   |       |  |
|                                | $\bigcirc$ | 15-08-2015     | 00:00 | 15-08-2015      | 00:00         | 4         | S       | nekkersten 50+   | Farum 2 50+            |           |      |   | - 11     |   |       |  |
|                                |            | 15-08-2015     | 00:00 | 15-08-2015      | 00:00         | 4         | Ø       | llstykke 50+     | Frederikssund 50+<br>2 |           |      |   |          |   |       |  |
|                                |            | 22-08-2015     | 00:00 | 15-08-2015      | 00:00         | 4         | G       | illeleje 50+     | Lyngby 3 50+           |           |      |   | - 11     |   |       |  |
|                                |            | 22-08-2015     | 00:00 | 22-08-2015      | 00:00         | 5         | Ø       | llstykke 50+     | Snekkersten 50+        |           |      |   |          |   |       |  |
|                                |            |                |       | 22-08-2015      | 00:00         | 5         | Fi<br>2 | rederikssund 50+ | Gilleleje 50+          |           |      |   |          |   |       |  |
|                                |            | 22-08-2015     | 00:00 | 22-08-2015      | 00:00         | 5         | Fa      | arum 2 50+       | Lyngby 3 50+           |           |      |   |          |   |       |  |
| < >                            | Stilling   |                |       | Hold            |               | κv        | / (     | U T Kampe        | Sæt                    | Point     | Note | ] | <b>_</b> |   |       |  |
| Unioner 💿                      | Hold       |                | к     |                 |               |           |         |                  |                        |           |      | 1 |          |   |       |  |
| Ė 🔂 FTU                        | Farum 2    | 2 50+          | 0 0   | 0 0             | 0-0           | 0         | -0      | 0                |                        |           |      |   |          |   |       |  |
| ⊡ 🔁 JTU                        | Gilleleje  | e 50+          | 0 0   | 0 0             | 0-0           | 0         | -0      | 0                |                        |           |      |   |          |   |       |  |
| E - C KTU<br>E - C SLTU        | Lyngby     | 3 50+          | 0 0   | 0 0             | 0-0           | 0         | -0      | 0                |                        |           |      |   |          |   |       |  |
|                                | Snekke     | rsten 50+      | 0 0   | 0 0 0           | 0-0           | 0         | -0      | 0                |                        |           |      |   |          |   |       |  |
|                                | 4          | - FO -         | 0 0   | 0 0             | 0.0           | 0         | 0       | 0                |                        |           |      |   |          |   | •     |  |
| Udskriv pulje                  |            |                |       |                 |               |           |         |                  |                        |           |      |   |          |   |       |  |

Opstår der tvivl og spørgsmål i forbindelse med brugen af programmet kontakt da venligst DTF eller den ansvarlige union.

Dansk Tennis Forbund – dtf@tennis.dk Fyns Tennis Union – mail@ftutennis.dk Jyllands Tennis Union – info@jtu.dk Københavns Tennis Union – ktu.post@gmail.com Sjællands Tennis Union – post@sltu.dk